Using reverse proxy allows only Chime Web Client to be accessible outside of corporate DMZ.

Steps are as follows:

- 1. Download Apache Reverse Proxy Server
- 2. Install Apache Reverse Proxy Server
- 3. Configure Apache Reverse Proxy Server

Download Apache Reverse Proxy Server

Download Microsoft Visual C++ 2015 Redistributable (Apache Reverse Proxy Server prerequisite) from: <u>https://www.microsoft.com/en-us/download/details.aspx?id=51682</u>

Download Apache Reverse Proxy Server from:

For Windows – 64 bit https://www.apachelounge.com/download/VC14/binaries/httpd-2.4.20-win64-VC14.zip

For Windows – 32 bit https://www.apachelounge.com/download/VC14/binaries/httpd-2.4.20-win32-VC14.zip

For more details refer: https://www.apachelounge.com/download/

## Install Apache Reverse Proxy Server

Steps are as follows:

- 1. Install Microsoft Visual C++ 2015 Redistributable
- 2. Unzip httpd-2.4.20-winXX-VC14.zip to a local system folder, for example: C:\Apache2.4
- 3. Start command prompt with Administrative privileges
- 4. Navigate to <Apache\_Reverse\_Proxy\_Install\_Folder>\bin folder
- 5. Issue the following command to register Apache Reverse Proxy Server as a Windows Service:
- 6. httpd.exe -k install -n "Apache Reverse Proxy"

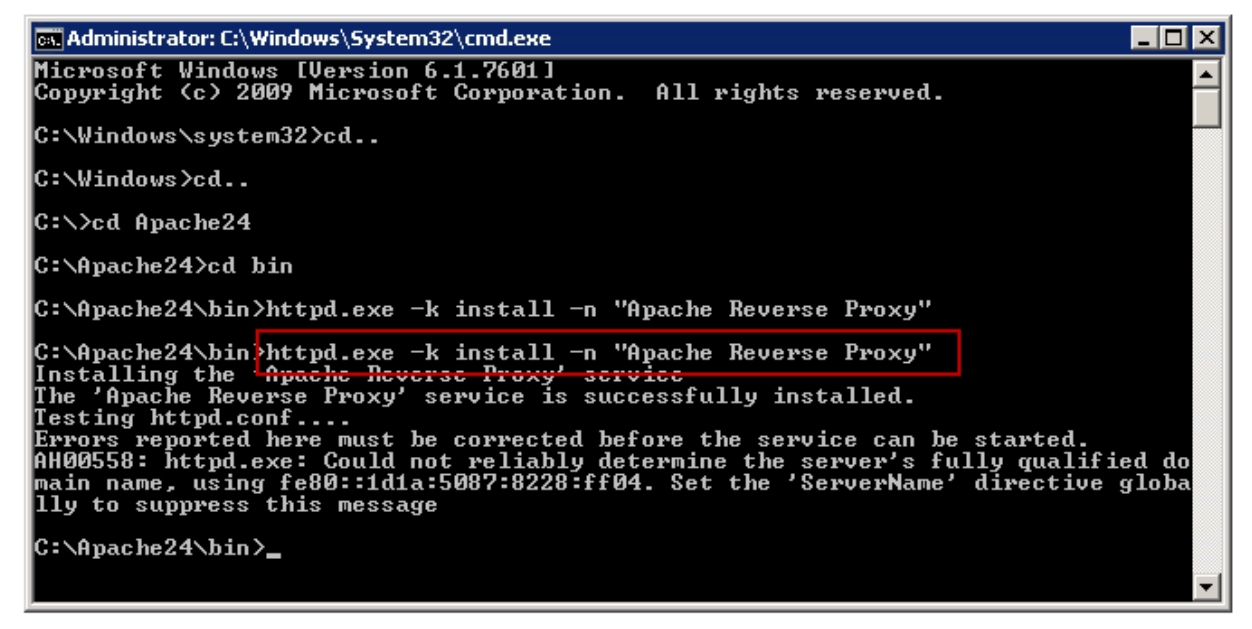

| 🔍 Services            |                                            |                          |         |              | _ 🗆 ×          |
|-----------------------|--------------------------------------------|--------------------------|---------|--------------|----------------|
| File Action View Help |                                            |                          |         |              |                |
|                       | ▶ ■ II I>                                  |                          |         |              |                |
| 🔕 Services (Local)    |                                            |                          |         |              |                |
| Apache Reverse Proxy  | Name 🔺                                     | Description              | Status  | Startup Type | Log On As 🔺    |
|                       | 🧠 Adobe Flash Player Update Service        | This service keeps your  |         | Manual       | Local System 🚽 |
| Start the service     | 🌼 Adobe Genuine Software Integrity Service | Adobe Genuine Softwar    | Started | Automatic    | Local System   |
|                       | AdobeUpdateService                         |                          | Started | Automatic    | Local System   |
| Description:          | 🔍 Apache Reverse Proxy                     | Apache/2.4.20 (Win64)    |         | Automatic    | Local System   |
| Apache/2.4.20 (Win64) | 💁 Apache Tomcat 7 0 Tomcat 7               | Apache Tomcat 7 0 37 S   |         | Manual       | Local System   |
|                       | 🤹 Apache Tomcat 8.0 Tomcat8                | Apache Tomcat 8.0.32 S   |         | Manual       | Local System   |
|                       | Application Experience                     | Processes application co | Started | Manual       | Local System 🔳 |
| Extended Standard     |                                            |                          |         |              |                |
|                       |                                            |                          |         |              |                |

## Configure Apache Reverse Proxy Server

- 1. Navigate to <Apache\_Reverse\_Proxy\_Install\_Folder>\conf folder
- 2. Edit httpd.conf file
- 3. In **httpd.conf** enable the following extensions by removing the initial **#** character and save the file:
  - a. LoadModule proxy\_module modules/mod\_proxy.so
  - b. LoadModule proxy\_ajp\_module modules/mod\_proxy\_ajp.so
  - c. LoadModule proxy\_balancer\_module modules/mod\_proxy\_balancer.so
  - d. LoadModule proxy\_connect\_module modules/mod\_proxy\_connect.so
  - e. LoadModule proxy\_express\_module modules/mod\_proxy\_express.so
  - f. LoadModule proxy\_html\_module modules/mod\_proxy\_html.so
  - g. LoadModule proxy\_http\_module modules/mod\_proxy\_http.so
  - h. LoadModule proxy\_scgi\_module modules/mod\_proxy\_scgi.so
  - i. LoadModule proxy\_wstunnel\_module modules/mod\_proxy\_wstunnel.so
  - j. LoadModule slotmem\_shm\_module modules/mod\_slotmem\_shm.so
  - k. LoadModule xml2enc\_module modules/mod\_xml2enc.so

| 🔡 C:\Aj   | pache24\conf\httpd.conf - Notepad++                                                       |             |         |
|-----------|-------------------------------------------------------------------------------------------|-------------|---------|
| File Ed   | it Search View Encoding Language Settings Macro Run Plugins Window ?                      |             | Х       |
| 🔓 🖻       | ) = 6 5 6 4 4 6 6 7 2 2 5 6 8 4 4 5 7 2 2 5 5 7 1 5 5 7 1 5 7 5 7 5 7 5 7 5 7 5 7         |             |         |
| 😑 httpd   | .conf 🗵 🔛 proxy-html.conf 🗵 🔚 new 1 🗵                                                     |             |         |
| 136       | LoadModule mime_module modules/mod_mime.so                                                |             |         |
| 137       | #LoadModulo mimo_magiz_modulo modulos/mod_mimo_magis.so                                   |             |         |
| 138       | LoadModule negotiation_module modules/mod_negotiation.so                                  |             |         |
| 139       | LoadModule proxy_module modules/mod_proxy.so                                              |             |         |
| 140       | LoadModule proxy_ajp_module modules/mod_proxy_ajp.so                                      |             |         |
| 141       | LoadModule proxy_balancer_module modules/mod_proxy_balancer.so                            |             |         |
| 142       | LoadModule proxy_connect_module modules/mod_proxy_connect.so                              |             |         |
| 143       | LoadModule proxy_express_module modules/mod_proxy_express.so                              |             |         |
| 144       | #LoadModulo proxy_fagi_modulo modulos/mod_proxy_fagi.so                                   |             |         |
| 145       | #LoadModule proxy_ftp_module modules/mod_proxy_ftp.so                                     |             |         |
| 146       | LoadModule proxy_html_module modules/mod_proxy_html.so                                    |             |         |
| 147       | LoadModule proxy_http_module modules/mod_proxy_http.so                                    |             |         |
| 148       | LoadModule proxy_scgi_module modules/mod_proxy_scgi.so                                    |             | -       |
| Normal te | xt file   ength : 19874   ines : 521   Ln : 143 Col : 61 Sel : 344   6   Dos\Windows   UT | F-8 w/o BOM | INS //. |

- 4. Navigate to <Apache\_Reverse\_Proxy\_Install\_Folder>\conf\extra folder
- 5. Edit proxy-html.conf file
- 6. At the end of **proxy-html.conf** file, add the following reverse proxy rules and save it:

<Location /Chime/Content> ProxyPreserveHost On ProxyPass <u>http://<Chime\_Server\_FQDN>/Chime/Content</u> ProxyPassReverse <u>http://<Chime\_Server\_FQDN>/Chime/Content</u> </Location>

<Location /Chime/signalr> ProxyPreserveHost On ProxyPass <u>http://<Chime\_Server\_FQDN>/Chime/signalr</u> ProxyPassReverse <u>http://<Chime\_Server\_FQDN>/Chime/signalr</u> </Location>

<Location /Chime/webclient> ProxyPreserveHost On ProxyPass <u>http://<Chime\_Server\_FQDN>/Chime/webclient</u> ProxyPassReverse <u>http://<Chime\_Server\_FQDN>/Chime/webclient</u> </Location>

<Location /Chime/Utility> ProxyPreserveHost On ProxyPass <u>http://<Chime\_Server\_FQDN>/Chime/Utility</u> ProxyPassReverse <u>http://<Chime\_Server\_FQDN>/Chime/Utility</u> </Location>

<Location /Chime/Session> ProxyPreserveHost On ProxyPass <u>http://<Chime\_Server\_FQDN>/Chime/Session</u> ProxyPassReverse http://<Chime\_Server\_FQDN>/Chime/Session </Location>

<Location /chime/Utility> ProxyPreserveHost On ProxyPass <u>http://<Chime\_Server\_FQDN>/chime/Utility</u> ProxyPassReverse <u>http://<Chime\_Server\_FQDN>/chime/Utility</u> </Location>

Replace **<Chime\_Server\_FQDN>** with your Chime server fully qualified domain name or IP address.

- 7. Start Apache Reverse Proxy service
- Web Client should now be accessible using the URL: <u>http://<Reverse\_Proxy\_Server\_FQDN>/Chime/webclient?id=<Queue\_ID></u>

For example: <u>http://192.168.1.135/Chime/webclient?id=2</u>